# 「トーナメント作成システム」操作マニュアル 2025神奈川県大会(関東予選)申込用

#### 令和 7年3月26日

主な注意点

- ・異動等で学校が変わる先生は3月中に別の顧問の先生がシステムを利用できるよう
   ユーザーアカウントの追加、ご自身のユーザーアカウントの削除、異動先の学校でのユ
   ・ザーアカウントの追加が必要
- 現在登録されている選手の進級処理が必要
- 団体戦の申込方法は令和6年度と同様に団体戦の選手登録をもって行う
- エントリーシート出力後は参考例と照らし合わせて確認すること。

# 目次

| 1  | システムへのユーザー登録             | 2    |
|----|--------------------------|------|
| 2  | 諸注意                      | 3    |
| 3  | ユーザーアカウントの削除・追加          | 4    |
| 4  | 選手の進級処理                  | 6    |
| 5  | 選手の登録(EXCEL シートの取り込み) 新規 | 9    |
| 6  | 選手の登録(手入力の場合)            | . 10 |
| 7  | 選手の変更                    | 11   |
| 8  | 校内順位の登録                  | . 12 |
| 9  | 校内順位の変更                  | . 13 |
| 10 | )大会へのエントリー               | . 14 |
| 11 | エントリーの取り消しについて           | . 17 |
| 12 | 2 エントリー後の校内順位の変更について     | . 18 |
| 13 | 3 シートの出力(PDF)            | . 19 |
| 14 | - エントリーシート(申込み用紙)の印刷     | .20  |
|    | エントリーシート参考例              | 21   |

#### 1 システムへのユーザー登録

※すでに登録された先生方はこの作業の必要はありません。学校で登録されている先生が一人もいない 場合はこの作業が必要です。

※異動等で学校が変わる先生はP4の「ユーザーの削除・追加」を参照してください。

① 管理者に連絡して、システムからのメールを受信する。(迷惑メールフォルダにいくこともあるので注意!)

管理者の連絡先:神奈川県立横浜氷取沢高校 横井達生 tatsuo-yokoi@pen-kanagawa.ed.jp

② 受信したメールのリンクから「トーナメント作成システム」へ。 担当者名(神奈川 一郎)、

| トーナメント作成シスラ | FL         |    |  |
|-------------|------------|----|--|
|             | ユーザー登録     |    |  |
|             | 担当者名       |    |  |
|             | メールアドレス    |    |  |
|             | パスワード      |    |  |
|             | パスワード (確認) |    |  |
|             |            | 確定 |  |

パスワード(8文字以上)を入力し、確定ボタンを押す。姓と名の間は全角スペース。

#### ③ 登録が完了するとホーム画面になる。

|                       | お知らせ一覧            |         |         |       |
|-----------------------|-------------------|---------|---------|-------|
| 手管理                   | 日時                |         | タイトル    |       |
| 校内順位管理<br>ユーザーアカウント管理 | 2022-05-22 11:43: | 00      | テストタイトル |       |
| へば                    | 大会情報              |         |         |       |
|                       | 大会名               | 種目名     |         |       |
|                       | テスト大会             | 男子シングルス | エントリー   | シート出力 |

## 2 諸注意

① ブラウザの「戻る」「進む」ボタンは押さない。

| , x              | ・トーナメント作成システム                | +                      |           |       |       | ~  | -   | ٥ | × |
|------------------|------------------------------|------------------------|-----------|-------|-------|----|-----|---|---|
| ← → 2 🔺 保護されていない | 通信   133.125.39.19/user/home |                        |           |       |       | QE | * [ |   | : |
|                  | トーナメント作成システム                 |                        |           |       | ÷     |    |     |   |   |
| $\sim$           | メニュー<br>運手管理                 | お知らせ一覧<br>             |           |       |       |    |     |   |   |
|                  | 校内頃位管理<br>ユーザーアカウント管理        | 日時<br>2022/05/22 11:43 |           | 97171 |       |    |     |   |   |
|                  | へば                           | 大会情報                   |           |       |       |    |     |   |   |
|                  |                              | 大会名                    | 種目名       |       |       |    |     |   |   |
|                  |                              | テスト大会                  | 女子団体      | エントリー | シート出力 |    |     |   |   |
|                  |                              | テスト大会                  | 女子ダブルス    | エントリー | シート出力 |    |     |   |   |
|                  |                              | テスト大会                  | 女子シングルス   | エントリー | シート出力 |    |     |   |   |
|                  |                              | テスト大会                  | 男子団体      | エントリー | シート出力 |    |     |   |   |
|                  |                              | テスト大会                  | 男子ダブルス 職能 | エントリー | シート出力 |    |     |   |   |
|                  |                              | テスト大会                  | 男子シングルス 🚾 | エントリー | シート出力 |    |     |   |   |

② ホーム画面に戻るときはシステム上にある「戻る」ボタンを利用する。

| 選手管 | 野里   |        |                  |          |
|-----|------|--------|------------------|----------|
|     |      |        | 選手名:             | 検索       |
|     | 学籍番号 | 選手名    | 学年               |          |
|     |      | ファイルの運 | 選択 ファイルが選されていません | Excel読込み |
|     |      |        | Excel出力 追加       | 削除戻る     |

- ③ 何かエラーが起きた際は、ブラウザを一度閉じ、もう一度「トーナメント作成システム」のページを開き なおす。
- ④ 大会の申し込みのためには、目次の順番通りの手順で行う必要がある。
  - 「4 選手の進級処理」→「5 6 7 選手の登録」→「8 校内順位の登録」

→ 「10 大会へのエントリー」

### 3 ユーザーアカウントの削除・追加

- ※異動等で学校が変わる先生は3月31日までに、異動前の学校からユーザーアカウントを削除し、異動 先の学校で、ユーザーアカウントの追加をしてもらってください。異動先の学校で登録されている先生 が一人もいない場合は、P2の「システムへのユーザー登録」を参照してください。
- ① ユーザーアカウントの削除について

ホーム画面の「ユーザーアカウント管理」から校内の先生のアカウントを削除する。

| トーナメント作成システム                                                                                                    |                     |         | Ŧ |
|----------------------------------------------------------------------------------------------------|---------------------|---------|---|
| -ב=×                                                                                                    | お知らせ一覧              |         |   |
| 選手管理<br>約4月10日<br>4月11日<br>4月111日<br>4月1111<br>4月1111<br>4月1111<br>4月1111<br>4月1111<br>4月1111<br>4月1111<br>4月11111<br>4月11111<br>4月11111<br>4月111111<br>4月111111<br>4月1111111<br>4月11111111 | 日時                  | タイトル    |   |
| マイリョリン目生                                                                                                    | 2022-05-22 11:43:00 | テストタイトル |   |
| へ                                                                                                    | 大会情報                |         |   |
|                                                                                                    |                     |         |   |
|                                                                                                    | 大会名種目               | 名       |   |

#### 削除するアカウントの右端にあるチェックボックスを押して、「削除」ボタンを押す。

| ユーサ | 「-アカウント管理 |             |          |
|-----|-----------|-------------|----------|
|     | 担当者名      | メールアドレス     | 状態       |
|     | ューザー      | 00000@~~~~~ | 編集       |
|     |           |             | 追加 削除 戻る |

確認画面が出るので、「削除」を押して完了。

| 削除確認                                                               |  |
|--------------------------------------------------------------------|--|
| 選択したアカウントが全て削除されます。また、ログイン中のアカウン<br>トを削除した場合は自動でログアウトされます。よろしいですか? |  |
| 閉じる<br><b>削除</b>                                                   |  |

② ユーザーアカウントの追加について

ユーザー登録のメールを受け取った先生以外がシステムを操作するため、「ユーザーアカウント管理」 から校内の先生を追加する。

| トーナメント作成システム          |                     | *       |
|-----------------------|---------------------|---------|
| -ב=×                  | お知らせ一覧              |         |
| 選手管理                  | 日時                  | タイトル    |
| 校内順位管理<br>ユーザーアカウント管理 | 2022-05-22 11:43:00 | テストタイトル |
| へいプ                   | 大会情報                |         |
|                       | 大会名 種目名             |         |

| ユーザー | アカウント管理 |                      |          |
|------|---------|----------------------|----------|
|      | 担当者名    | メールアドレス              | 状態       |
|      | ューザー    | 00000 <b>@</b> ~~~~~ | 編集       |
|      |         |                      | 追加 削除 戻る |

「追加」ボタンを押す。

#### 必要事項を入力し、「確定」ボタンを押す。新規ユーザーアカウントの追加登録が完了。

| トーナメント作成システム |            |    |  |  |  |  |  |
|--------------|------------|----|--|--|--|--|--|
|              | ユーザー登録     |    |  |  |  |  |  |
|              | 担当者名       | 1  |  |  |  |  |  |
|              | メールアドレス    |    |  |  |  |  |  |
|              | パスワード      |    |  |  |  |  |  |
|              | パスワード (確認) |    |  |  |  |  |  |
|              |            | 確定 |  |  |  |  |  |

#### 4 選手の進級処理

※昨年度、登録された選手は進級処理が必要です。選手の進級処理には、2つ(①と②)の方法があります。

これはシステムの「Excel 読込み」がデータの「追加」であって「上書き」ではないためです。

①「一度選手を全員削除してから、新しい学年で新規登録する方法」

現在登録されている選手を、一度削除してから再登録する。

「選手管理」から選手の右端にあるチェックボックスを押して、「削除」ボタンを押す。

| e   🗅 +-                       | ナメント作成システム × 🗅 トーフ | メント作成システム × 十             |    |      |            |     | - | ٥ | × |
|--------------------------------|--------------------|---------------------------|----|------|------------|-----|---|---|---|
| $\leftarrow \  \  \rightarrow$ | ○ ○ ▲ セキュリティ保護な    | / 133.125.39.19/user/home | ٢ô | Rw   | <b>Y</b> 7 | ₹_= | Ē | ٢ |   |
| トーナメント作成システム                   |                    |                           | 光陵 | user | Ŧ          |     | • |   |   |
|                                | メニュー               | お知らせ一覧                    |    |      |            |     |   |   |   |
|                                | 選手管理               | 日時 タイトル                   |    |      |            |     |   |   |   |
|                                | 校内順位管理             |                           |    |      |            |     |   |   |   |
|                                | ユーザーアカウント管理        |                           |    |      |            |     |   |   |   |

| 選手管理     |      |           |         |          |
|----------|------|-----------|---------|----------|
| 性別: 女子 🗸 |      |           | 選手名:    | 検索       |
| 学籍番号     | 選手名  | 性別        | 学年      |          |
|          | А    | 女子        | 1       | 編集       |
|          | в    | 女子        | 1       | 編集       |
|          | 女子団体 | 女子        | 3       | 編集       |
|          |      |           |         |          |
|          |      | ファイルを選択選択 | されていません | Excel読込み |
|          |      |           | Excel出力 | 追加 削除 戻る |

ー度に削除できるのは1ページ分(10人)ずつ。現在登録されている選手を、一度すべて削除した ら、P9~P10の「5 6 7 選手の登録」を参考に、新しい学年で選手を登録する。

【注意】

一度全ての選手を削除してからでないと、旧学年と新学年の二重に登録されてしまう。

P6 の「一度選手を全員削除してから、新しい学年で新規登録する方法」をとる際、事前にシステム内の データを Excel データとして出力することも可能。

ホーム画面の「選手管理」から「Excel 出力」で現在のデータを出力する。

| トーナメント作成システム |        |             |                   | 光陵 user ▼            |
|--------------|--------|-------------|-------------------|----------------------|
| ×==-         | お知らせ一覧 |             |                   |                      |
| 選手管理         | 日時     | タイトル        |                   |                      |
| ユーザーアカウント管理  |        |             |                   |                      |
| 選手管理         |        |             |                   |                      |
| 性別: 女子 🗸     |        |             | 選手名:              | 検索                   |
| 学籍番号         | 選手名    | 性別          | 学年                |                      |
|              | A      | 女子          | 1                 | 編集                   |
|              |        | ファイルを発択 選択さ | れていません<br>Excel出力 | Excel読込み<br>追加 削除 戻る |

令和 5 年度データが入った Excel データが出力される→

| 771  | ()L                 | 木-            | -7       | 挿入                 | <b>.</b> | ページ | シレイアウ   | ł                 | 数式  |        |
|------|---------------------|---------------|----------|--------------------|----------|-----|---------|-------------------|-----|--------|
| 山口の  | د ال<br>آنا<br>اللغ | 6<br>⊒ -<br>≶ | Cal<br>B | ibri<br>I <u>U</u> | •        | •   | • 1<br> | 1 •<br><u>A</u> • | A A | ۰<br>۲ |
| כעול | プボート                | × آيا         |          |                    |          | フォン | ŀ       |                   |     | F3     |
| H1   | 6                   |               | •        | :                  | < - 1    | /   | $f_{x}$ |                   |     |        |
|      |                     | А             |          | В                  |          |     | С       |                   | D   |        |
| 1    | 学颖                  | 審番            | 号:       | 選手                 | Ż        | 学纪  | Ę       | 性Я                | 别   |        |
| 2    |                     |               |          | test1              |          |     | 2       |                   |     | 1      |
| 3    |                     |               |          | test2              |          |     | 2       |                   |     | 1      |
| 4    |                     |               |          | test3              |          |     | 2       |                   |     | 1      |
| 5    |                     |               |          | test4              |          |     | 2       |                   |     | 2      |
| 6    |                     |               |          | test5              |          |     | 2       |                   |     | 2      |
| 7    |                     |               |          | test6              |          |     | 2       |                   |     | 2      |

出力された Excel データをひらき、学年を変更して保存する。 ⇒ Excel データ(\*) 学年を変更した Excel データ(\*)を読み込ませる。(P9 参考) ② 選手を一人ひとりの学年を変更する方法

ホーム画面の「選手管理」から選手の左にある「編集」を押して、学年を変更して「確定」を押す。

| トーナメント作成システム |        |      | 光陵 user ▼ |
|--------------|--------|------|-----------|
| -==×         | お知らせ一覧 |      |           |
| 選手管理         | 日時     | タイトル |           |
| 校内順位管理       |        |      |           |
| ユーザーアカウント管理  |        |      |           |
| ヘルプ          | 大会情報   |      |           |
|              |        |      |           |

| 選手管理     |     |    |      |    |    |
|----------|-----|----|------|----|----|
| 性別: 女子 🗸 |     |    | 選手名: |    | 検索 |
| 学籍番号     | 選手名 | 性別 | 学年   |    |    |
|          | A   | 女子 | 1    | 編集 |    |

| 選手編集   |      |
|--------|------|
| 学籍番号   |      |
|        |      |
| 選手名 必須 |      |
| Α.     |      |
| 性別 必須  |      |
| 女子 🗸   |      |
| 学年 該須  | •    |
| 2      |      |
|        | 確定戻る |

5 選手の登録(Excelシートの取り込み) 新規

в

1 学籍番号選手名

2

3

4 5

6 7

8 9 10

11 12 13

14

С

学年

D

性別

選手管理より自校の選手を登録する。

| <ul> <li></li></ul>                                                                      | -ナメント作成システム × 十              |          | - 0      |
|------------------------------------------------------------------------------------------|------------------------------|----------|----------|
| $\leftarrow$ $\rightarrow$ $C$ $\widehat{\alpha}$ $ m lacksquare$ $	ext{ttau}$ セキュリティ保護な | にし   133.125.39.19/user/home | to R 🖸 t | G 🕃      |
| トーナメント作成システム                                                                             |                              | 光陵 user  | <b>~</b> |
| ×=                                                                                       | お知らせ一覧                       |          |          |
| 選手管理                                                                                     | 日時 タイトル                      |          |          |
| 校内順位管理                                                                                   |                              |          |          |
| ユーザーアカウント管理                                                                              |                              |          |          |
| ヘルプ                                                                                      | 大会情報                         |          |          |
|                                                                                          |                              |          |          |

 HP からダウンロードした入力用の Excel シート「選手取込書式」を使い、 選手名(神奈川 太郎)、学年、性別を登録する。

学籍番号の入力は不要。

姓と名の間は全角スペース。

性別は男子が「1」、女子が「2」

で入力する。

③「ファイルの選択」から、入力が完了した Excel シート「選手取込書式」を選択し、Excel を読み込む。

| 選手管理 |        |                 |          |
|------|--------|-----------------|----------|
|      |        | 選手名:            | 検索       |
| 学籍番号 | 選手名    | 学年              |          |
|      | ファイルの運 | 訳: アイルが選されていません | Excel読込み |
|      |        | Excel出力 追加      | 削除 戻る    |

6 選手の登録(手入力の場合)

① ホーム画面から「選手管理」の画面へ。「追加」ボタンより一人ひとり登録する。

| 選手管理 |       |                   |          |
|------|-------|-------------------|----------|
|      |       | 選手名 :             | 検索       |
| 学籍番号 | 選手名   | 学年                |          |
|      | ファイルの | 選択 ファイルが選…されていません | Excel読込み |
|      |       | Excel出力 追加        | 削除戻る     |

選手名(神奈川 太郎)、性別、学年を登録する。

学籍番号の入力は不要。姓と名の間は全角スペース。

性別はプルダウンから選択する。

| 選手編集   |
|--------|
| 学籍番号   |
|        |
| 選手名 必須 |
|        |
| 性別必須   |
| 未設定    |
| 学年後頃   |
|        |
| 確定戻る   |
|        |

# 7 選手の変更

① 登録した選手の変更は、一度削除してから再登録する。

| <ul> <li>         ・ーナメント作成システム         ×         ・         ・         ・</li></ul>                                                                                                    | ナメント作成システム × 十               |               | - 0 × |
|----------------------------------------------------------------------------------------------------|------------------------------|---------------|-------|
| $\leftarrow$ $\rightarrow$ $C$ $\widehat{\alpha}$ $\blacktriangle$ $	au$ $	au$ | :U   133.125.39.19/user/home | to 💀 🔽 🖒 t= ( | £ 😨 … |
| トーナメント作成システム                                                                                                    | 光陵 user ▼                    | <b>^</b>      |       |
| ×==-                                                                                                    | お知らせ一覧                       |               |       |
| 選手管理                                                                                                    | 日時 タイトル                      |               |       |
| 校内順位管理                                                                                                    |                              |               |       |
| ユーザーアカウント管理                                                                                                    |                              |               |       |
| ヘルプ                                                                                                    | 大会情報                         |               |       |
|                                                                                                    |                              |               |       |

②「選手管理」から選手の右端にあるチェックボックスを押して、「削除」ボタンを押す。

| 選手管理     |      |           |              |          |
|----------|------|-----------|--------------|----------|
| 性别: 女子 🗸 |      |           | <b>選手名</b> : | 検索       |
| 学籍番号     | 選手名  | 性別        | 学年           |          |
|          | А    | 女子        | 1            | 編集       |
| 0        | в    | 女子        | 1            | 編集       |
|          | с    | 女子        | 1            | 編集       |
| 0        | D    | 女子        | 1            | 編集       |
|          | E    | 女子        | 1            | 編集       |
|          | F    | 女子        | 2            | 編集       |
| D        | G    | 女子        | 2            | 編集       |
|          | 女子団体 | 女子        | 3            | 編集       |
|          |      |           |              |          |
|          |      | ファイルを選択選択 | されていません      | Excel読込み |
|          |      |           | Excel出力      | 追加 削除 戻る |

# 8 校内順位の登録

①ホーム画面から「校内順位管理」へ。

| トーナメント作成システ        | <b>-</b> Д |        |      |  | Ŧ |
|--------------------|------------|--------|------|--|---|
| メニュー               |            | お知らせ一覧 |      |  |   |
| 選手管理               |            | 日時     | タイトル |  |   |
| 校内順位管理             |            |        |      |  |   |
| ユーザーアカウント管理<br>ヘルプ |            | 大会情報   |      |  |   |

#### ② 性別を選び、「追加」ボタンより男女それぞれ一人ひとり校内順位を登録する。

| トーナメント作成システム |     |    |    |         |
|--------------|-----|----|----|---------|
| 校内順位管理       |     |    |    |         |
| 性別: 女子 🗸     |     |    |    | 選手名: 検索 |
| 順位           | 選手名 | 性別 | 学年 |         |
|              |     |    |    | 追加 削除 戻 |

③ 順位は手入力、選手名はプルダウンから選び、確定ボタンを押す。

| 校内順位情報追加(女子) |    |      |
|--------------|----|------|
| 順位<br>8      |    |      |
| 選手名          |    |      |
| 学籍番号         | 学年 | 性別   |
|              |    | 確定戻る |

# 9 校内順位の変更

①ホーム画面から「校内順位管理」へ。

| トーナメント作成システム  |         | Ŧ | Í |
|---------------|---------|---|---|
| -ב <u>-</u> ۲ | お知らせ一覧  |   |   |
| 選手管理          | 日時 タイトル |   |   |
| 校内順位管理        |         |   |   |
| ユーザーアカウント管理   |         |   |   |
| ヘルプ           | 大会情報    |   |   |
|               |         |   |   |

または

2 性別を選んで、校内順位を表示し、学年横の
 る。または「編集」を押して順位を手入力で変更する。

| ▼ ボタンで校内順位を変更 | す |
|---------------|---|
|---------------|---|

| 校内順位管理 |      |      |    |    |  |      |         |  |
|--------|------|------|----|----|--|------|---------|--|
| 性別:    | 女子 🗸 |      |    |    |  | 選手名: | 検索      |  |
|        | 順位   | 選手名  | 性別 | 学年 |  |      |         |  |
|        | 1    | A    | 女子 | 2  |  | •    | 編集      |  |
|        | 2    | в    | 女子 | 2  |  |      | 編集<br>A |  |
|        | 3    | с    | 女子 | 1  |  |      | 編集      |  |
|        | 4    | D    | 女子 | 1  |  | •    | 編集      |  |
|        | 5    | E    | 女子 | 1  |  | •    | 編集      |  |
|        | 6    | F    | 女子 | 1  |  | •    | 編集      |  |
|        | 7    | G    | 女子 | 1  |  | •    | 編集      |  |
|        | 8    | 女子団体 | 女子 | 3  |  | •    | 編集      |  |
|        |      |      |    |    |  |      |         |  |
|        |      |      |    |    |  | 追加   | 削除 戻る   |  |

10 大会へのエントリー

※団体戦のエントリー方法(P16)が、新人大会のときと異なります。注意してください。

ホーム画面の大会情報にある大会の種目からエントリーする。
 男子シングルス、男子ダブルス、男子団体、女子シングルス、女子ダブルス、女子団体、
 の種目ごとにそれぞれエントリーする必要がある。

| トーナメント作成システム          |                     |         |         | -     |  |
|-----------------------|---------------------|---------|---------|-------|--|
| -==                   | お知らせ一覧              |         |         |       |  |
| 選手管理                  | 日時                  |         | タイトル    |       |  |
| 校内順位管理<br>ユーザーアカウント管理 | 2022-05-22 11:43:00 |         | テストタイトル |       |  |
| ヘルプ                   | 大会情報                |         |         |       |  |
|                       |                     |         |         |       |  |
|                       | 大会名                 | 種目名     |         |       |  |
|                       | テスト大会               | 男子シングルス | エントリー   | シート出力 |  |
|                       |                     |         |         |       |  |
|                       |                     |         |         |       |  |

② 「追加」ボタンよりエントリーする。

| エントリー     |        |       |       |      |     |     |       |    |
|-----------|--------|-------|-------|------|-----|-----|-------|----|
| 大会名:テスト大会 | 種目:男子≶ | シングルス |       |      |     |     |       |    |
| 選手名1      | 学年1    | 性別1   | 校内順位1 | 選手名2 | 学年2 | 性別2 | 校内順位2 |    |
|           |        |       |       |      |     | - [ | 追加削除  | 戻る |

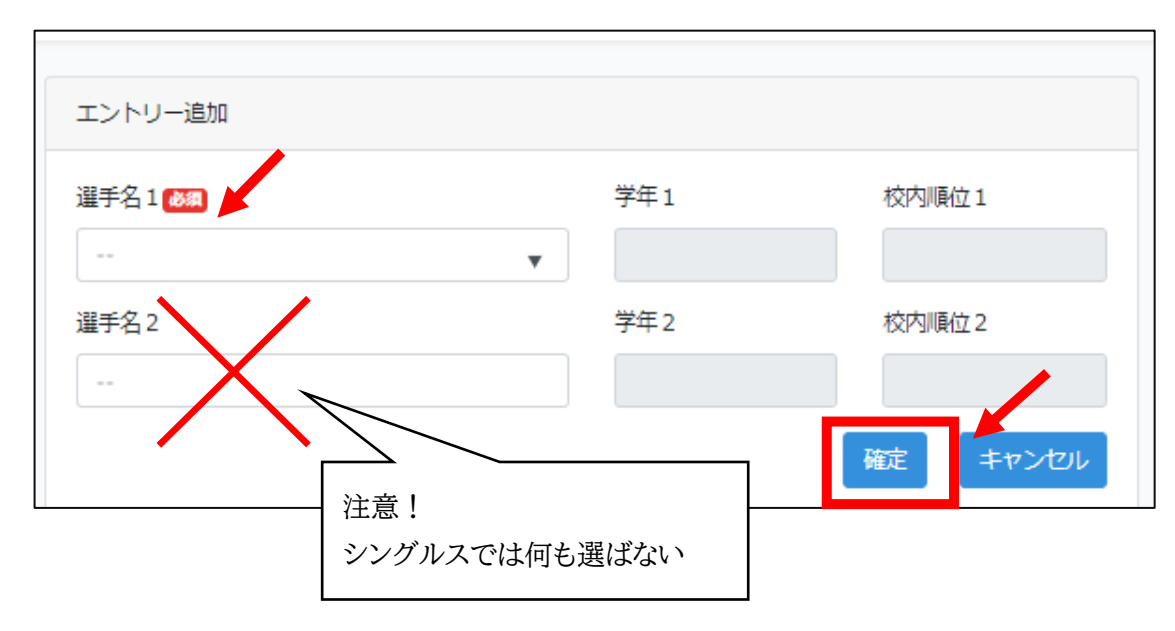

校内順位の上の番手から1名ずつエントリーする。

「選手名1」からプルダウンで選択する。

シングルスの場合、「選手名2」は何も選ばずに「確定」ボタンを押す。

個人戦ダブルスの場合

| エントリー追加   |     |         |
|-----------|-----|---------|
| 選手名1/1    | 学年1 | 校内順位1   |
| ▼<br>選手名2 | 学年2 | 校内順位2   |
|           |     |         |
|           |     | 確定キャンセル |

校内順位の上の番手からペアごとにエントリーする。

「選手名1」と「選手名2」からプルダウンで選択する。(「選手名1」と「選手名2」はダブルスのペア) ※システム内では、ダブルス順位はペアのうち上側に選択した選手(「選手名1」に登録し

た選手)の校内順位で処理される。

新人大会のときと異なり、団体戦へのエントリーは団体戦の選手登録をもってエントリーとする。

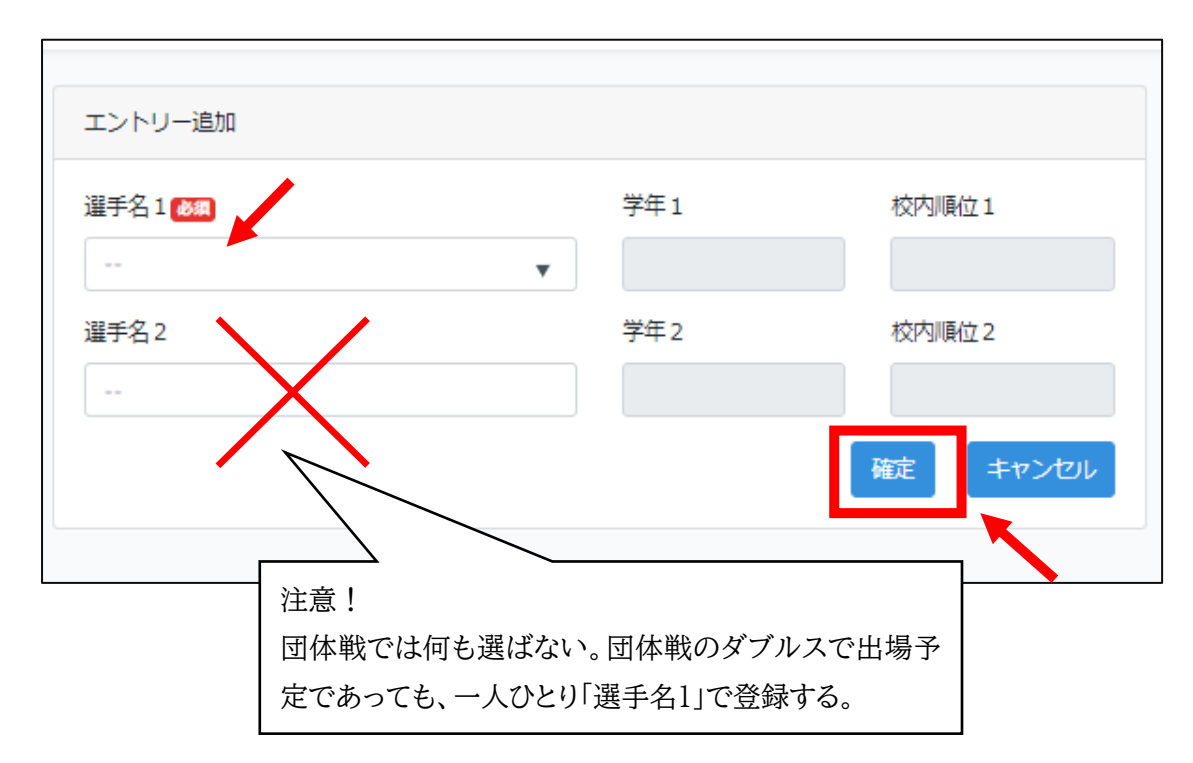

団体戦に登録する選手の中で、校内順位の上の番手から1名ずつエントリーする。 団体戦ではダブルスで出場予定の選手であっても、1名ずつエントリーする。 シングルスの校内順位と逆転がないよう注意する。 「選手名1」からプルダウンで選択する。

団体戦の登録の場合、「選手名2」は何も選ばずに「確定」ボタンを押す。

【注意】団体メンバー登録人数は4~5人です。

3名以下では団体戦に登録・出場できません。(要項参照)

# 11 エントリーの取り消しについて

① ホーム画面からエントリーを取り消す種目の「エントリー」を押す。

| トーナメント作成システム          |                     |         |         | *     |
|-----------------------|---------------------|---------|---------|-------|
| ×==-                  | お知らせ一覧              |         |         |       |
| 選手管理                  | 日時                  |         | タイトル    |       |
| 校八順位官柱<br>ユーザーアカウント管理 | 2022-05-22 11:43:00 |         | テストタイトル |       |
| へいプ                   | 大会情報                |         |         |       |
|                       |                     |         |         |       |
|                       | 大会名                 | 種目名     |         |       |
|                       | テスト大会               | 男子シングルス | エントリー   | シート出力 |
|                       |                     |         |         |       |

エントリーを取り消す選手の右端にあるチェックボックスを押して、「削除」ボタンを押す。

| エントリー |                      |     |     |       |      |     |     |       |     |
|-------|----------------------|-----|-----|-------|------|-----|-----|-------|-----|
| 大会名   | 大会名:テスト大会 種目:女子シングルス |     |     |       |      |     |     |       |     |
|       | 選手名1                 | 学年1 | 性別1 | 校内順位1 | 選手名2 | 学年2 | 性別2 | 校内順位2 |     |
|       | A                    | 2   | 女子  | 1     |      |     |     |       | 編集  |
|       | В                    | 2   | 女子  | 2     |      |     |     |       | 編集  |
|       |                      |     |     |       |      |     |     | 追加削   | 除良る |

これでエントリーの取消しは完了。

#### 12 エントリー後の校内順位の変更について

エントリー後の校内順位の変更は、

「①エントリーの取り消し」、「②校内順位の変更」、「③再エントリー」の手順で行う。

校内順位の変更の場合、学校の選手の順位が大きく変動するため、<u>シングルス、ダブル</u> ス、団体戦のすべてのエントリーを取り消し、マニュアルの『9 校内順位の変更』からや り直すのがおすすめ。

(注意) エントリーした状態で校内順位の訂正をするとシステムエラーがおきます。

① エントリーの取り消し

『11 エントリーの取り消しについて』の手順で行う。参照:P17

 校内順位の変更

『9 校内順位の変更』の手順で行う。参照:P13

③ 再エントリー

『10 大会へのエントリー』の手順で行う。参照:P14

# 13 シートの出力(PDF)

① 全ての種目のエントリーが終わったら、「シート出力」を押す。

同一大会なら、どの種目の「シート出力」ボタンを押しても男女合わせて出力可能。

| トーナメント作成システム   |                          |         |                        |                        |  |  |
|----------------|--------------------------|---------|------------------------|------------------------|--|--|
| -TTK           | お知らせ一覧                   |         |                        |                        |  |  |
| 選手管理<br>校内順位管理 | 日時<br>2022/05/22 11:43 ( | New     | <b>タイトル</b><br>テストタイトル | <b>タイトル</b><br>テストタイトル |  |  |
| ユーザーアルワント管理    | 大会情報                     |         |                        |                        |  |  |
|                | 大会名                      | 種目名     |                        |                        |  |  |
|                | テスト大会                    | 女子団体    | エントリー                  | シート出力                  |  |  |
|                | テスト大会                    | 女子ダブルス  | エントリー                  | シート出力                  |  |  |
|                | テスト大会                    | 女子シングルス | エントリー                  | シート出力                  |  |  |
|                | テスト大会                    | 男子団体    | エントリー                  | シート出力                  |  |  |
|                | テスト大会                    | 男子ダブルス  | エントリー                  | シート出力                  |  |  |
|                | テスト大会                    | 男子シングルス | エントリー                  | シート出力                  |  |  |

- ② 出場する種目にチェックがあるのを確認して、男女合わせて PDF 形式でダウンロードする。
  - ※団体戦に参加しない学校は必ずチェックを外してください。

| エントリー出力選択                               |            |          |    |    |
|-----------------------------------------|------------|----------|----|----|
| 「神奈川県高等学校テニス大会」のエントリー                   | ーシートを出力します | •        |    |    |
| 出力する種目を選択してください。<br>✓ 男子シングルス ✓ 女子シングルス | ▼ 男子ダブルス   | ✓ 女子ダブルス |    |    |
| 男子団体 🗹 女子団体                             |            |          |    |    |
|                                         |            |          |    |    |
|                                         |            |          | 出力 | 戻る |

- 14 エントリーシート(申込み用紙)の印刷
  - ① 『14.シートの出力(PDF)』でダウンロードした PDF データはブラウザ上ではうまく表示されない ことがあるため、「Adobe Acrobat DC」等のアプリケーションで開き、

男女合わせたものを印刷する。

② 印刷したエントリーシートの選手名、登録順、金額をよく確認する。

③ 顧問名、電話番号(緊急連絡先)、団体戦のコーチ名(姓のみ)、年月日、学校名、校長名を記入 する。これを「申込み用紙」として、公印を押印してコピーを1部とり、大会要項で示された通り提 出する。その際は、P21以降のエントリーシート参考例をよく参照すること。

(印刷したものが複数枚になる場合は、左上をホッチキスで止める)

|                               | ¥           |  |
|-------------------------------|-------------|--|
| 男子団体コーチ:(手書きで記入)              | 問名          |  |
| 電                             | 話番号         |  |
| 女子団体コーチ:(手書きで記入)              |             |  |
|                               |             |  |
| 上記の者は、本校生徒で標記大会に出場することを認め     | 参加申し込み致します。 |  |
|                               |             |  |
| 年月日                           |             |  |
|                               |             |  |
| 高等学校長                         |             |  |
|                               |             |  |
|                               |             |  |
| 令和 〇 年 〇 月 〇 日                |             |  |
|                               |             |  |
|                               |             |  |
| 神奈川県立〇〇〇 高等学校長                |             |  |
| 神奈川県立〇〇〇 高等学校長<br>※赤字は手書きの例です |             |  |

<sup>※</sup>ダブルス順位はペアのうち左側に書いてある選手(「選手名1」に登録した選手)の校内順位で 決まっている。